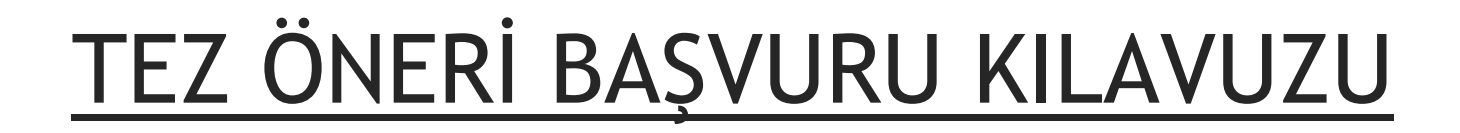

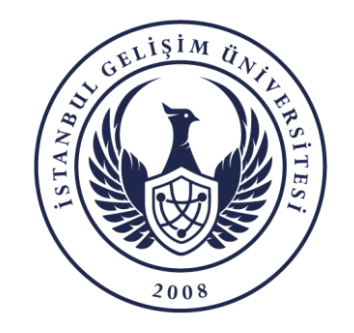

BİLGİ İŞLEM DAİRE BAŞKANLIĞI

# BAŞVURU SÜREÇLERİ

- 1. Öğrencinin Tez Öneri Başvurusu
- 2. Danışman Ön Kontrol ve Onayı
- 3. Ana Bilim Dalı Başkanı Onayı
- 4. Öğrenci İşleri Daire Başkanlığının Kurul Kararını Sisteme Girmesi
- 5. Öğrencinin Ulusal Tez Referans Numarasını OBİS'e Girmesi
- 6. Öğrenci İşleri Daire Başkanlığının Onayı

NOT: Her öğrenci özelinde süreç durumu ile ilgili bilgilendirme maili gelmektedir.

- ♦ Öğrenci İşleri Daire Başkanlığı → GELSİS
- ✤ Danışman ve Ana Bilim Dalı Başkanı → PERSİS

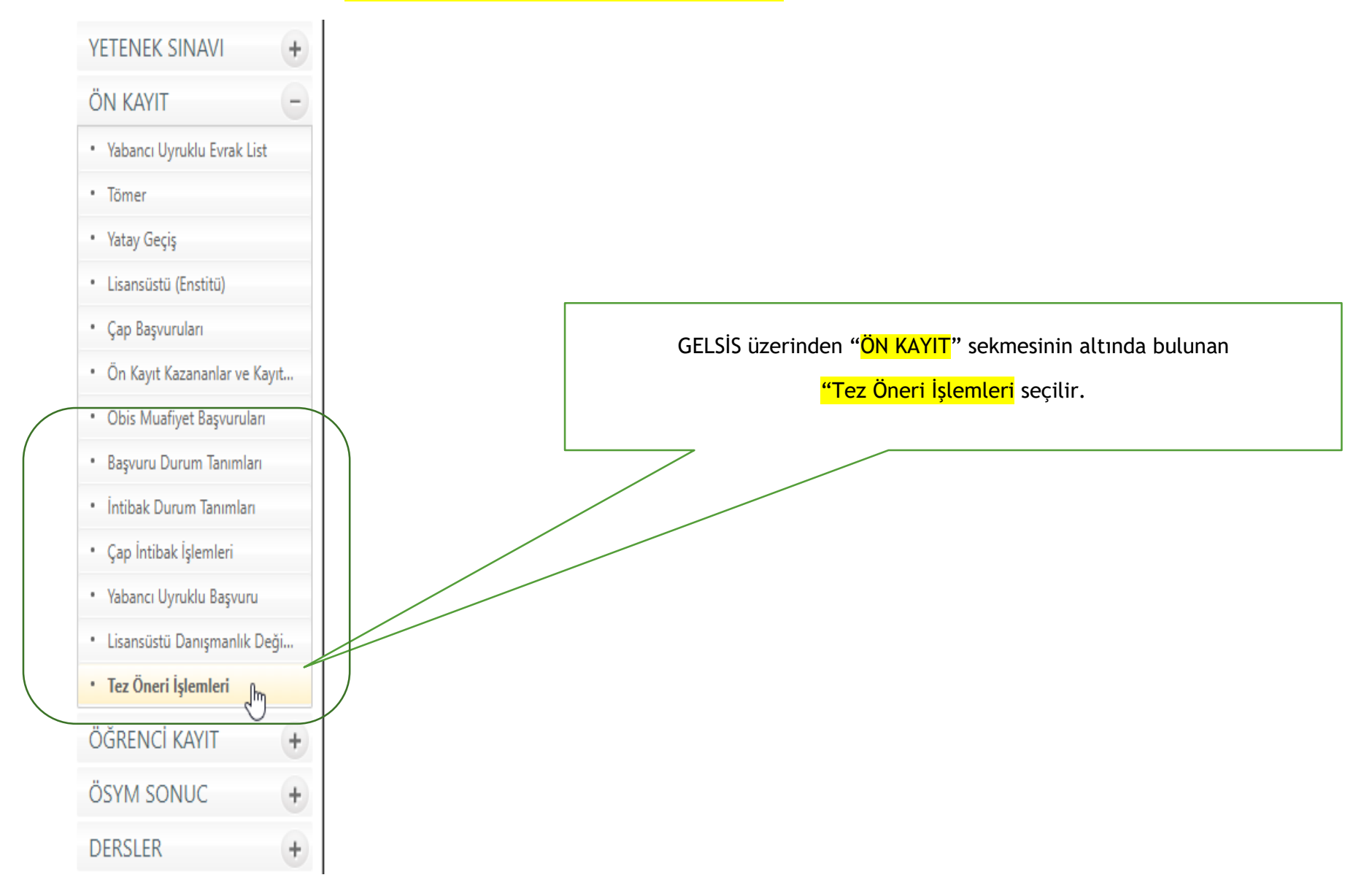

KULLANICI +SİSTEM TANIMLARI ÷ YETENEK SINAVI ÖN KAYIT Yabancı Uyruklu Evrak List Tömer Yatay Geçiş Lisansüstü (Enstitü) Çap Başvuruları • Ön Kayıt Kazananlar ve Kayıt... Obis Muafiyet Başvuruları Başvuru Durum Tanımları İntibak Durum Tanımları Çap İntibak İşlemleri Yabancı Uyruklu Başvuru Lisansüstü Danışmanlık Deği... Tez Öneri İşlemleri ÖĞRENCİ KAYIT +ÖSYM SONUC ÷ DERSLER ÷ DERS KAYIT ÷ + SINAVLAR

| ۶ |                      | TEZ ÖNERİ İŞLEMLERİ             |          | 😿 📓 🚺                  |                                                    |
|---|----------------------|---------------------------------|----------|------------------------|----------------------------------------------------|
|   | ÖČPETIN VILL         | 2024 2025 CÜZ                   |          |                        |                                                    |
|   | BAŞVURU TÜRÜ         | TEZ ÖNERİ BAŞVURUSU             | •<br>•   |                        |                                                    |
|   | BAŞVURU DURUMU       | Seçiniz                         | <b>v</b> |                        |                                                    |
|   | ETİK KURULU DURUMU   | Seçiniz                         | ~        | İlgili ekra            | anda seçenekler                                    |
|   | SONLANMA DURUMU      | DEVAM EDİYOR                    | •        | butonuna               | en sonra " <mark>ARA</mark> "<br>a tıklanır. Ekran |
|   | SÜREÇ KİMDE          | ÍDARÍ PERSONELDE                | ~        | açıldığında<br>dolu ge | belirli seçenekler<br>elmekte olup,                |
|   | İŞLEMİ YAPACAK BİRİM | ÖĞRENCİ İŞLERİ DAİRE BAŞKANLIĞI | ~        | özelleşt               | irebilmektedir.                                    |
|   | FAKÜLTE              | Seçiniz                         | ~        |                        |                                                    |
|   | BÖLÜM                |                                 | ~        |                        |                                                    |
|   | ÖĞRETİM TÜRÜ         | Seçiniz                         | ~        |                        |                                                    |
|   | BAŞVURU NO           |                                 |          |                        |                                                    |
|   | OGR NO               |                                 |          |                        |                                                    |
|   | TC NO                |                                 |          |                        |                                                    |
|   | AD                   |                                 |          |                        |                                                    |
|   | SOTAD                | L                               |          |                        |                                                    |
|   |                      |                                 |          | <b></b>                |                                                    |

| KULLANICI         | + |
|-------------------|---|
| SİSTEM TANIMLARI  | + |
| YETENEK SINAVI    | + |
| ÖN KAYIT          | + |
| ÖĞRENCİ KAYIT     | + |
| ÖSYM SONUC        | + |
| DERSLER           | + |
| DERS KAYIT        | + |
| SINAVLAR          | + |
| HAZIRLIK          | + |
| ÖĞRENCİLER        | + |
| MEZUN             | + |
| DİSİPLİN          | + |
| ERASMUS           | + |
| EVRAK             | + |
| PERSONEL          | + |
| PDKS              | + |
| ОРТІК             | + |
| BILDIRIMLER       | + |
| DERS DAĞITIM      | + |
| KİMLİK KARTLARI   | + |
| ANKET             | + |
| ENVANTER YÖNETİMİ | + |
| SKS               | + |
| KALİTE İZLEME     | + |
| RAPOR             | + |

| $\geqslant$ |                        |               |                  |               |         | TE    | Z ÖNERİ İŞLI                      | emleri                 |                                                    |                              |                    | <b>1</b>                                                                                                   |                                |                                         |
|-------------|------------------------|---------------|------------------|---------------|---------|-------|-----------------------------------|------------------------|----------------------------------------------------|------------------------------|--------------------|----------------------------------------------------------------------------------------------------|--------------------------------|-----------------------------------------|
|             |                        |               |                  |               |         |       |                                   |                        |                                                    |                              |                    |                                                                                                    | 7                              |                                         |
|             |                        | ÖĞRETİN       | I YILI           |               |         | 20    | )24-2025-GÜ                       | Z                      |                                                    | ~                            |                    |                                                                                                    |                                |                                         |
|             |                        | BAŞVURI       | J TÜRÜ           |               |         | T     | EZ ÖNERİ BA                       | AŞVURUSU               |                                                    | ~                            |                    |                                                                                                    |                                |                                         |
|             |                        | BAŞVURI       | J DURUN          | IU            |         | S     | eçiniz                            |                        |                                                    | ~                            |                    |                                                                                                    |                                |                                         |
|             |                        | ETİK KUR      |                  | RUMU          |         | S     | eçiniz                            |                        |                                                    | ~                            |                    |                                                                                                    |                                |                                         |
|             |                        | SONLAN        |                  | ими           |         | D     | EVAM EDİYO                        | DR                     |                                                    | ~                            |                    |                                                                                                    |                                |                                         |
|             |                        | SÜREÇ Kİ      | MDE              |               |         | ÍD    | ARİ PERSO                         | NELDE                  |                                                    | ~                            |                    |                                                                                                    |                                |                                         |
|             |                        | İŞLEMİ Y      | APACAK           | BİRİM         |         | Ö     | ĞRENCİ İŞL                        | ERİ DAİRE B            | AŞKANLIĞI                                          | ~                            |                    |                                                                                                    |                                |                                         |
|             |                        | FAKÜLTE       |                  |               | Seçiniz |       |                                   |                        |                                                    |                              |                    | Seçenekle                                                                                                  | ere uygun başvurular           |                                         |
|             |                        | BÖLÜM         |                  |               |         |       |                                   |                        |                                                    |                              |                    | listele                                                                                                    | nmektedir. Daha                |                                         |
|             |                        | ÖĞRETİN       | 1 TÜRÜ           |               |         | S     | eçiniz                            |                        |                                                    | ~                            |                    |                                                                                                    | sonrası                        | nda işlem yapmak<br>iz öğroncinin dotay |
|             |                        | BAŞVURU       | NO               |               |         |       |                                   |                        |                                                    |                              |                    |                                                                                                    | butoni                         | una tıklanmalıdır.                      |
|             |                        | OGR NO        |                  |               |         |       |                                   |                        |                                                    |                              |                    |                                                                                                    |                                |                                         |
|             |                        | TC NO         |                  |               |         |       |                                   |                        |                                                    |                              |                    |                                                                                                    |                                |                                         |
|             |                        | AD            |                  |               |         |       |                                   |                        |                                                    |                              |                    |                                                                                                    |                                |                                         |
|             |                        | SOYAD         |                  |               |         |       |                                   |                        |                                                    |                              |                    | Tek Sayfa                                                                                                  |                                |                                         |
|             |                        |               |                  |               |         |       |                                   |                        |                                                    |                              |                    |                                                                                                    |                                |                                         |
|             |                        |               |                  |               |         |       |                                   |                        |                                                    |                              |                    |                                                                                                    |                                |                                         |
| FOTO        | BAŞVÜRU<br>TÜRÜ        | BAŞVURU<br>NO | OGRETIM          | <u>ogr no</u> | AD      | SOYAD | FAKULTE                           | BOLUM ADI              | <u>KAYIT TÜRÜ</u>                                  | <u>Ö.T</u>                   | <u>etik kurulu</u> | SON BAȘVURU DURUMU                                                                                         | SONLANMA<br>DURUMU             | E BASVURU<br>TARIHI                     |
|             | TEZ ÖNERİ<br>BAŞVURUSU |               | 2024-2025<br>GÜZ |               |         |       | LİSANSÜSTÜ<br>EĞİTİM<br>ENSTİTÜSÜ | İNŞAAT<br>MÜHENDİSLİĞİ | Lisansüstü-Yüksek<br>Lisans (Yurtiçi<br>Kontenjan) | İkinci<br>Öğretim<br>ÜCRETLİ | HAYIR              | ANA BİLİM DALI BAŞKANI ONAYLANDI.<br>Öğrenci işlerinin onayı ve kurul<br>Kararı sistemi girişi bekleniyor. | DEVAM<br>EDIYOR<br>DAIRE BAŞKA | DE<br>ILERI<br>11:22:13                 |

| KULLANICI        | + |                    |                                                                                          |                 |                  | TEZ Ö            | NERİ İŞLEI         | MLERİ                     |                                  |                         |                    |                                  | <b>W</b>                              |                   | Si   | ireç ile ilgili işlemler |
|------------------|---|--------------------|------------------------------------------------------------------------------------------|-----------------|------------------|------------------|--------------------|---------------------------|----------------------------------|-------------------------|--------------------|----------------------------------|---------------------------------------|-------------------|------|--------------------------|
| SİSTEM TANIMLARI | + | 1 / 1)             |                                                                                          |                 |                  |                  |                    |                           |                                  |                         |                    |                                  |                                       |                   |      | "IŞLEM YAP" DUTONU       |
| YETENEK SINAVI   | + | TO BAŞVURU<br>TÜRÜ | BAŞVURU<br>NO                                                                            | ogretim<br>Yili | <u>ogr no</u> ad | SOYAD <u>FAK</u> | <u>JITE</u>        | <u>Bolum Adi</u>          | <u>kayıt türü</u>                | <u>Ö.T</u>              | <u>etik kurulu</u> | <u>SON BAŞVURU I</u>             | <u>DURUMU</u>                         | SONLANN<br>DURUMU |      |                          |
| ÖN KAYIT         | + | TEZ ÖNE            | Rİ                                                                                       | 2024-2025       |                  | Lis              | SANSÜSTÜ<br>EĞİTİM | İNŞAAT                    | Lisansüstü-Yük<br>Lisans (Yurtio | sek İkinci<br>i Öğretim | HAYIR              | ANA BİLİM DALI<br>ÖĞRENCİ İSLERİ | BAŞKANI ONAYLANI<br>NİN ONAYI VE KURU | DI. DEVAN         | A PE | 0.2024                   |
| ÖĞRENCİ KAYIT    | + | BAŞVURU            | 50                                                                                       | GUZ             |                  | E                | NSTÍTÜSÜ           | MUHENDISLIGI              | Kontenjan)                       | ÜČRETLİ                 |                    | KARARI SİSTEM                    | İ GİRİŞİ BEKLENİYOR                   | EDINO             |      | ANLIĞU                   |
| ÖSYM SONUC       | + |                    | T.S.:                                                                                    | 1               |                  |                  |                    |                           |                                  |                         |                    |                                  |                                       |                   |      |                          |
| DERSLER          | + | Ge                 | enel                                                                                     |                 |                  | İletişim         |                    | Baş                       | vuru Süreç                       | Detayı                  |                    | İşlem                            | Yap                                   |                   |      |                          |
| DERS KAYIT       | + |                    |                                                                                          |                 |                  |                  |                    |                           | :                                |                         |                    |                                  |                                       |                   |      |                          |
| SINAVLAR         | + |                    |                                                                                          |                 |                  |                  |                    |                           | IŞLEM Y                          | ар                      |                    |                                  |                                       |                   |      |                          |
| HAZIRLIK         | + |                    |                                                                                          |                 |                  |                  |                    | В                         | ASVURU                           | ÖZFTİ                   |                    |                                  |                                       |                   |      |                          |
| ÖĞRENCİLER       | + |                    | BAŞV                                                                                     | URU TÜRÜ        |                  |                  |                    | TEZ ÖNE                   | Rİ BAŞVURI                       | JSU                     |                    |                                  |                                       |                   |      | -                        |
| MEZUN            | + |                    | BAŞV                                                                                     | URU NO          |                  |                  |                    |                           |                                  |                         |                    |                                  |                                       |                   |      | -                        |
| DISIPLIN         | + |                    | BAŞVURU AÇIKLAMA uygundur.                                                               |                 |                  |                  |                    |                           |                                  |                         |                    |                                  |                                       |                   |      |                          |
| ERASMUS          | + |                    | BAŞVURU DURUMU ANA BİLİM DALI BAŞKANI ONAYLANDI. ÖĞRENCİ İŞLERİNİN ONAYI VE KURUL KARARI |                 |                  |                  |                    |                           |                                  |                         |                    |                                  |                                       |                   |      |                          |
| EVRAK            | + |                    | DANIS                                                                                    | ŞMAN ON/        | AY TARİHİ:       |                  |                    | 23.10.202                 | 4 12:12:09 (                     |                         | )                  |                                  |                                       |                   |      |                          |
| PERSONEL         | + |                    | ANAB                                                                                     | ILIM DALI       | BAŞKANI O        | NAY TARİHİ:      | (                  | 23.10.2024 12:12:50 i) i) |                                  |                         |                    |                                  |                                       |                   |      |                          |
| PDKS             | + |                    | ÖĞRE                                                                                     | NCİ İŞLERİ      | ONAY TARİI       | Hİ:              |                    | -                         |                                  |                         |                    |                                  |                                       |                   |      |                          |
| ортік            | + |                    |                                                                                          |                 |                  |                  |                    | TE7                       | ÖNEDİ                            |                         | pi                 |                                  |                                       |                   |      |                          |
| Bildirimler      | + |                    |                                                                                          |                 |                  |                  |                    | ILZ                       | DANIŞMAN                         | BILGISI                 | NI                 |                                  |                                       |                   |      |                          |
| DERS DAĞITIM     | + | UNVAN, ADI         | VE SOYADI                                                                                |                 |                  |                  |                    |                           |                                  |                         |                    |                                  |                                       |                   |      |                          |
| KİMLİK KARTLARI  | + |                    |                                                                                          |                 |                  |                  |                    |                           |                                  |                         |                    |                                  |                                       |                   |      |                          |
| ANKET            | + | E-MAİL ADRI        | ESÍ                                                                                      |                 |                  |                  |                    |                           |                                  |                         |                    |                                  |                                       |                   |      |                          |
| NVANTER YÖNETİMİ | + |                    |                                                                                          | I               |                  |                  |                    | ANABİ                     | İM DALI BA                       | AŞKANI Bİ               | LGİSİ              |                                  |                                       |                   |      |                          |
| KS               | + | UNVAN, ADI         | VE SOYADI                                                                                |                 |                  |                  |                    |                           |                                  |                         |                    |                                  |                                       |                   |      |                          |
| ALİTE İZLEME     | + |                    |                                                                                          |                 |                  |                  |                    |                           |                                  |                         |                    |                                  |                                       |                   |      |                          |
| APOR             | + | E-MAİL ADRI        | ESÍ                                                                                      |                 |                  |                  |                    |                           |                                  |                         |                    |                                  |                                       |                   |      |                          |
| /ÖKSİS           | + |                    |                                                                                          |                 |                  |                  |                    |                           | TEZ BİL                          | GİSİ                    |                    |                                  |                                       |                   |      |                          |

# ÖĞRENCİ İŞLERİ(Kurul Kararı ve Tarihi) - GELSİS - 5

| KALITE IZLEMIE  | + |
|-----------------|---|
| RAPOR           | + |
| YÖKSİS          | + |
| IMPORT          | + |
| MODÜL SINAVLARI | + |

| ,<br>(1/)               | TEZ ÖNERİ İŞLEMLERİ                            |                                       |           |
|-------------------------|------------------------------------------------|---------------------------------------|-----------|
|                         | TEZ BİLGİSİ                                    |                                       |           |
| TEZİN TÜRKÇE ADI        |                                                |                                       |           |
| TEZİN İNGİLİZCE ADI     |                                                | Öğrenci özelinde tez                  |           |
| ANA BİLİM DALI          | İNŞAAT MÜHENDİSLİĞİ ANABİLİM DALI              | bilgileri.                            |           |
| BİLİM DALI              | İNŞAAT MÜHENDİSLİĞİ BİLİM DALI                 |                                       |           |
| TEZİN AMACI VE ÖNEMİ    |                                                |                                       |           |
| YÖNTEMİ                 |                                                |                                       |           |
| ÇALIŞMA PLANI / TAKVİMİ |                                                |                                       |           |
| KAYNAKÇASI              |                                                |                                       |           |
| ETİK KURULU DURUMU      | (Bu tez için etik kurul başvurusu gerekli mi?) |                                       |           |
|                         | HAYIR                                          | Açıklama, Kurul kararı                | ve Tarihi |
|                         |                                                | doldurunuz.                           |           |
|                         | Lütfen Açıklama Yazınız                        | 1                                     |           |
|                         |                                                |                                       |           |
|                         |                                                | Yukarıdaki alanları doldu             | rduktan   |
|                         |                                                | sonra " <mark>ONAY VER</mark> " tıkla | ayınız.   |
|                         |                                                |                                       |           |
|                         | TEZ ÖNERİ BAŞVURUSU - ONAY VER                 |                                       |           |

## ÖĞRENCİ İŞLERİ (Ulusal Tez Referans Numarası Onay )- GELSİS - 5

| )<br>(1/1 | 0                  | TEZ ÖNERİ İŞLEMLERİ                                  |                                                                          |
|-----------|--------------------|------------------------------------------------------|--------------------------------------------------------------------------|
|           | KAYNAKÇASI         |                                                      |                                                                          |
|           |                    |                                                      |                                                                          |
|           | ETİK KURULU DURUMU | (Bu tez için etik kurul başvurusu gerekli mi?) HAYIR | Açıklama alana doldurunuz.                                               |
|           |                    | Lütfen Açıklama Yazınız                              | Yukarıdaki alanları doldurduktar<br>sonra " <mark>ONAY VER</mark> " veya |
|           |                    | TEZ ÖNERİ BAŞVURUSU - ÖĞRENCİDEN DÜZELTME İSTE       | j " <mark>OĞRENCİDEN DÜZELTME İSTE</mark> "<br>tıklayınız.               |

#### <u>DANIŞMANLIK VE ANABİLİM DALI BAŞKANI ONAY - PERSİS - 1</u>

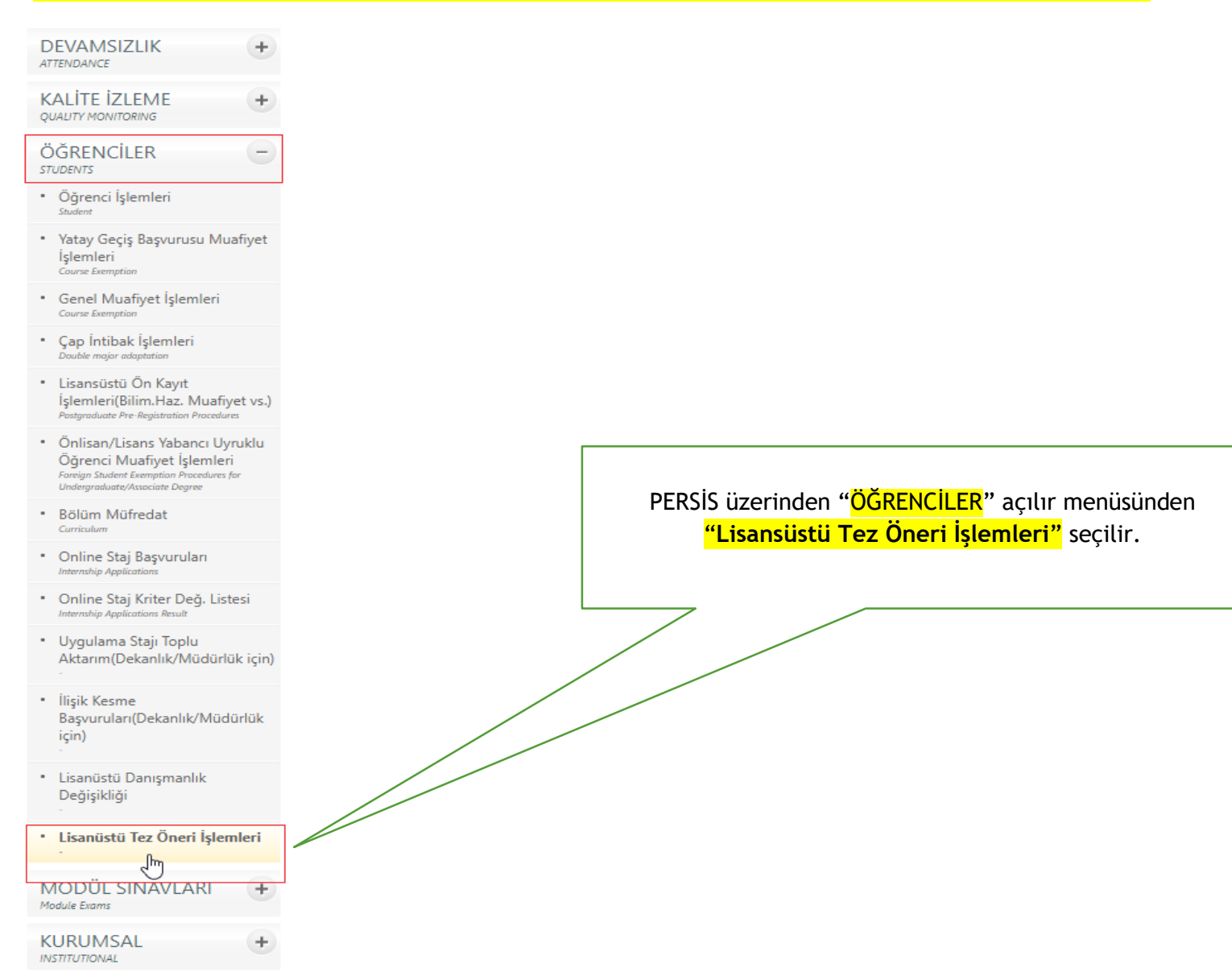

## <u>DANIŞMANLIK VE ANABİLİM DALI BAŞKANI ONAY - PERSİS</u> - 2

| DUYURULAR<br>ANNOUNCEMENTS          | + |
|-------------------------------------|---|
| KİŞİSEL<br>PERSONAL DATA            | + |
| AKADEMİK<br>Academic                | + |
| İZLENCE                             | + |
| ERASMUS                             | + |
|                                     | + |
| ÖĞRENCİ PAYLAŞIM                    | + |
| ÖĞRENCİ LİSTELERİ<br>STUDENTS LISTS | + |
| SINAV NOTLARI<br>EXAM GRADES        | + |
| OPTIK FORM                          | + |
| DEVAMSIZLIK<br>ATTENDANCE           | + |
| KALİTE İZLEME<br>QUALITY MONITORING | + |
| ÖĞRENCİLER<br>STUDENTS              | + |
|                                     |   |

## DANIŞMANLIK VE ANABİLİM DALI BAŞKANI ONAY - PERSİS - 3

| DUYURULAR<br>ANNOUNCEMENTS          | + | ۶        |                        |               |                  |                        |                      |                             |                        | TEZ ÖNERİ İŞLE                                  | MLERİ                        |                    |                                                 |               |                    |                        | <b>W</b>               | 1        |
|-------------------------------------|---|----------|------------------------|---------------|------------------|------------------------|----------------------|-----------------------------|------------------------|-------------------------------------------------|------------------------------|--------------------|-------------------------------------------------|---------------|--------------------|------------------------|------------------------|----------|
| KİŞİSEL<br>PERSONAL DATA            | + |          |                        |               |                  |                        |                      |                             |                        |                                                 |                              |                    |                                                 |               |                    |                        |                        | _        |
| AKADEMİK<br>ACADEMIC                | + |          |                        |               |                  | ÖĞRETİM Y              | /ILI                 |                             | 2024-2                 | 2025-GÜZ                                        | ~                            | •                  |                                                 |               |                    |                        |                        |          |
| İZLENCE                             | + |          |                        |               |                  | BAŞVURU                | TÜRÜ                 |                             | TEZ Ö                  | NERİ BAŞVURUSU                                  | •                            | •                  |                                                 |               |                    |                        |                        |          |
| ERASMUS                             | + |          |                        |               |                  | BAŞVURU I<br>ETİK KURU | DURUMU<br>LU DURUMU  |                             | Seçiniz                | Z<br>Z                                          | ~                            | •                  |                                                 |               |                    |                        |                        |          |
| HAZIRLIK                            | + |          |                        |               |                  | SONLANM                | A DURUMU             |                             | DEVA                   | M EDİYOR                                        | v                            | •                  |                                                 | Seçe          | eneklere           | uygun baş              | vurular                |          |
| LANGUAGE SCHOOL                     |   |          |                        |               |                  | SÜREÇ KİM              | IDE                  |                             | AKADI                  | EMİK PERSONELDE                                 | ~                            | •                  |                                                 | sc sc         | onrasında          | işlem yap              | omak                   |          |
| ÖĞRENCİ PAYLAŞIM<br>shared          | + |          |                        |               |                  | İŞLEMİ YAF             | ACAK BİRİM           |                             | Seçiniz                | Ζ                                               | V                            | 1                  |                                                 | iste          | ediğiniz ö         | iğrencinin             | detay                  |          |
| ÖĞRENCİ LİSTELERİ<br>STUDENTS LISTS | + |          |                        |               |                  | ÖĞRETİM 1              | ſÜRÜ                 |                             | Seçiniz                | <b>Z</b>                                        | •                            | •                  |                                                 |               | outonuna           | τικιαηπαι              | iair.                  |          |
| SINAV NOTLARI<br>EXAM GRADES        | + |          |                        |               |                  | BAŞVURU N<br>OGR NO    | 10                   |                             |                        |                                                 |                              |                    |                                                 |               |                    |                        |                        |          |
| OPTIK FORM<br>OPTICAL FORM          | + |          |                        |               |                  | TC NO                  |                      |                             |                        |                                                 |                              |                    |                                                 |               |                    |                        |                        |          |
| DEVAMSIZLIK                         | + |          |                        |               |                  | AD                     |                      |                             |                        |                                                 |                              |                    | Tek Sayfa                                       |               |                    | $\backslash$           | $\setminus$            |          |
| KALİTE İZLEME<br>QUALITY MONITORING | + |          |                        |               |                  | SOYAD                  |                      |                             |                        |                                                 |                              |                    | <u> </u>                                        |               |                    |                        | $ \ge 1 $              | $\vdash$ |
| ÖĞRENCİLER<br>STUDENTS              | + | FOTO     | BAŞVURU TÜRÜ           | BAŞVURU<br>NO | OGRETIM YILI     | <u>dgr no</u> ad       | SOYAD <u>FAKULTE</u> |                             | BOLUM ADI              | KAYIT TÜRÜ                                      | <u>ö.t</u>                   | <u>etik kurulu</u> | <u>SON BAŞVURU DURUMU</u>                       |               | SONLANMA<br>DURUMU | <u>süreç kimde</u>     | <u>BASVURU TARI.</u>   |          |
| MODÜL SINAVLARI<br>Module Exams     | + |          | TEZ ÖNERİ<br>BAŞVURUSU |               | 2024-2025<br>GÜZ |                        | LİSA                 | ANSÜSTÜ EĞİTİM<br>ENSTİTÜSÜ | İNŞAAT<br>MÜHENDİSLİĞİ | Lisansüstü-Yüksek Lisans (Yurtiçi<br>Kontenjan) | İkinci<br>Öğretim<br>ÜCRETLİ |                    | ÖĞRENCİ OBİSTEN BAŞVURU YAPTI. D<br>BEKLENİYOR. | ANIŞMAN ONAYI | DEVAM EDİYOR       | AKADEMİK<br>PERSONELDE | 23.10.2024<br>11:22:13 |          |
| KURUMSAI                            | + | T.K.S: 1 |                        |               |                  |                        |                      |                             |                        |                                                 |                              |                    |                                                 |               |                    |                        |                        |          |

INSTITUTIONAL

### <u>DANIŞMANLIK VE ANABİLİM DALI BAŞKANI ONAY - PERSİS - 4</u>

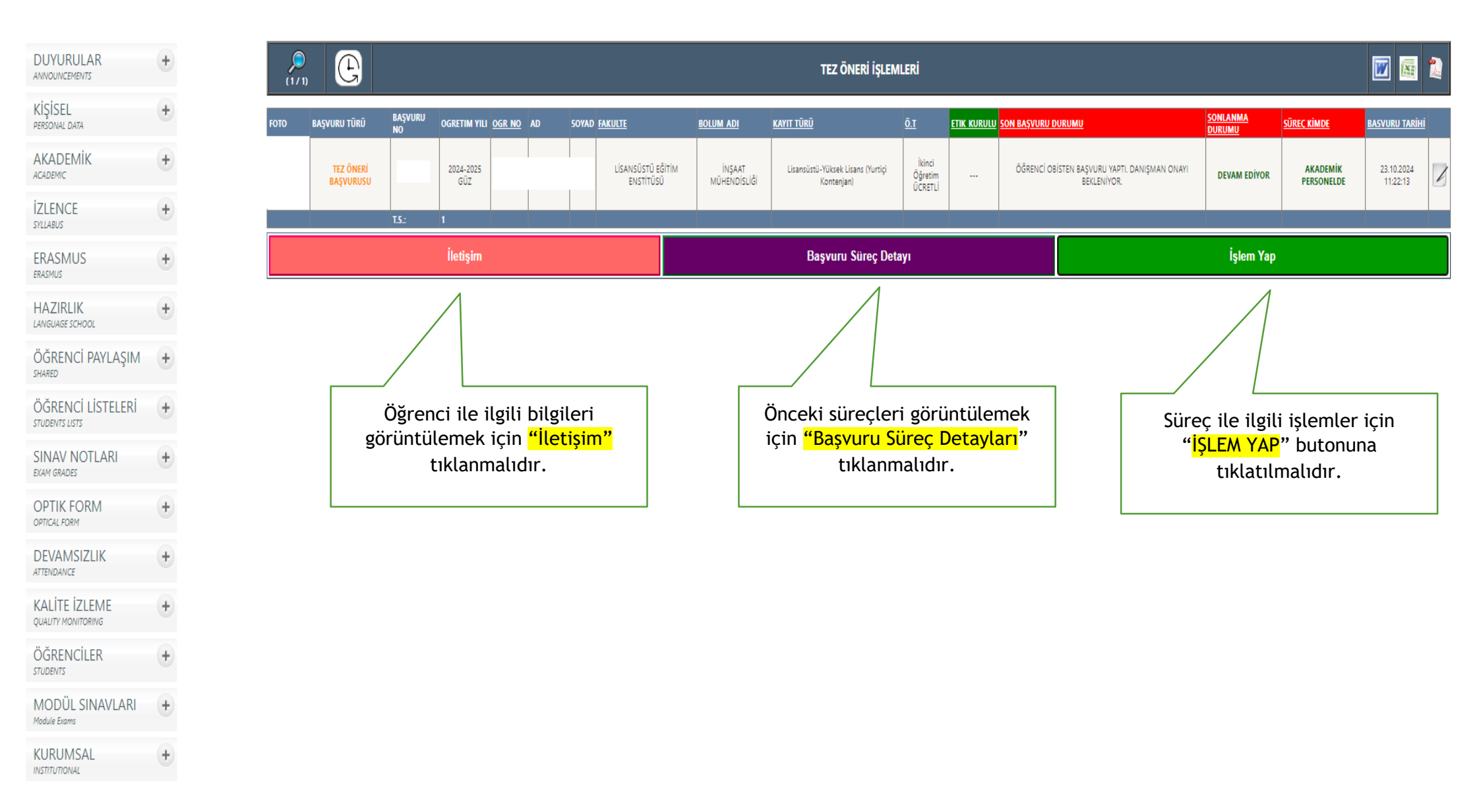

### DANIŞMANLIK VE ANABİLİM DALI BAŞKANI ONAY - PERSİS - 5

| ATTENDANCE                          |   |
|-------------------------------------|---|
| KALİTE İZLEME<br>QUALITY MONITORING | + |
| ÖĞRENCİLER<br>STUDENTS              | + |
| MODÜL SINAVLARI<br>Module Exams     | + |
| KURUMSAL                            | + |

|                         | TEZ ONERI BILGILERI                                       |                             |
|-------------------------|-----------------------------------------------------------|-----------------------------|
|                         | DANIŞMAN BILGISI                                          |                             |
| UNVAN, ADI VE SOYADI    |                                                           |                             |
| E-MAİL ADRESİ           |                                                           | Öğrenci özeline             |
|                         | ANABİLİM DALI BAŞKANI BİLGİSİ                             |                             |
| UNVAN, ADI VE SOYADI    |                                                           | başvuru özet<br>tablosudur. |
| E-MAİL ADRESİ           |                                                           |                             |
|                         | TEZ BILGISI                                               |                             |
| TEZİN TÜRKÇE ADI        |                                                           |                             |
| TEZİN İNGİLİZCE ADI     |                                                           |                             |
| ANA BİLİM DALI          | İNŞAAT MÜHENDİSLİĞİ ANABİLİM DALI                         |                             |
| BİLİM DALI              | İNŞAAT MÜHENDISLIĞI BİLİM DALI                            |                             |
| TEZİN AMACI VE ÖNEMİ    |                                                           |                             |
| YÖNTEMİ                 |                                                           |                             |
| ÇALIŞMA PLANI / TAKVİMİ |                                                           |                             |
| KAYNAKÇASI              |                                                           |                             |
| ETİK KURULU DURUMU      | (Bu tez için etik kurul başvurusu gerekli mi?)<br>Seçiniz |                             |

## <u>DANIŞMANLIK VE ANABİLİM DALI BAŞKANI ONAY - PERSİS</u> - 6

|                            | TEZ BİLGİSİ                                               |                                                                                                |
|----------------------------|-----------------------------------------------------------|------------------------------------------------------------------------------------------------|
| TEZİN TÜRKÇE ADI           |                                                           |                                                                                                |
| TEZİN İNGİLİZCE ADI        |                                                           |                                                                                                |
| ANA BİLİM DALI             | İNŞAAT MÜHENDİSLİĞİ ANABİLİM DALI                         |                                                                                                |
| BİLİM DALI                 | İNŞAAT MÜHENDİSLİĞİ BİLİM DALI                            |                                                                                                |
| TEZİN AMACI VE ÖNEMİ       |                                                           |                                                                                                |
| YÖNTEMİ                    |                                                           |                                                                                                |
| ÇALIŞMA PLANI / TAKVİMİ    |                                                           |                                                                                                |
| KAYNAKÇASI                 |                                                           |                                                                                                |
| ETİK KURULU DURUMU         | (Bu tez için etik kurul başvurusu gerekli mi?)<br>Seçiniz |                                                                                                |
|                            | EVET<br>HAYIR                                             |                                                                                                |
|                            |                                                           |                                                                                                |
| ik Kurulu<br>nunu Seçiniz. | TEZ ÖNERİ BAŞVURUSU - ÖĞRENCİDEN DÜZELTME İSTE            | Oğrenci Süreç başvurusu sonrası<br>Danışman ve Anabilim Dalı<br>Başkanı Süreci Düzeltme, İptal |
|                            | TEZ ÖNERÍ BAŞVURUSU - ÖN ONAY VER                         | veya Onay verebilir.                                                                           |
|                            | TEZ ÖNERİ BAŞVURUSU - SÜRECİ İPTAL ET                     |                                                                                                |